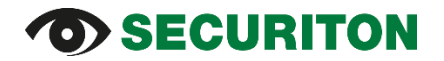

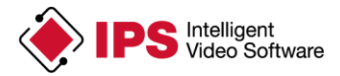

## Installationsanleitung (für Axis Firmware V5.x, V6.x) IPS Video Analytics für Axis ACAP Kameras und Encoder

### Inhalt

| 1 Axis Kamera-Konfiguration                     | 1               |
|-------------------------------------------------|-----------------|
| 1.1 IP-Konfiguration                            | 1               |
| 1.2 Datum und Uhrzeit einstellen                | 4               |
| 2 Installation einer IPS Analytics-Applikation  | 5               |
| 3 Lizenzierung                                  |                 |
| 3.1 Manuelle Lizenzierung                       |                 |
| 3.1.1 Lizenzschlüssel-Datei anfordern           | 6               |
| 3.1.2 Lizenzierung der Analytics-Applikation    |                 |
| 3.2 Automatische Lizenzierung                   |                 |
| 4 Upgrade                                       |                 |
| 4.1 Ablauf ohne Firmware-Upgrade                |                 |
| 4.2 Ablauf mit Firmware-Upgrade                 |                 |
| 5 Sichern und Wiederherstellen einer Analytics- | Configuration13 |

Wichtiger Hinweis: Falls ihre Kamera mit einer Firmware-Version V7.0 oder neuer ausgestattet ist, gehen Sie bitte nach Installationsanleitung ACAP Analytics FW7ff vor.

## 1 Axis Kamera-Konfiguration

### 1.1 IP-Konfiguration

Der Ablauf für die IP-Konfiguration, der nachfolgend beschrieben ist, weist der Kamera eine fixe IP-Adresse zu.

Hinweis: Es gibt 2 verschiedene Wege, um den TCP/IP-Einstellungs-Dialog zu öffnen:

- Setup | Basic Setup | TCP / IP
- Setup | System Options | Network | TCP/IP | Basic

In der folgenden Beschreibung ist der zweite Weg verwendet.

- 1. Öffnen Sie die Web-Seite der Kamera.
- 2. Wählen Sie Setup | System Options | Network | TCP/IP | Basic.
- 3. Geben Sie die IP-Adresse und die Subnetz-Maske ein.
- 4. Geben Sie die Adresse Ihres Routers in das Feld **Default router** ein.
- 5. Klicken Sie auf Save.

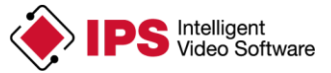

|                                    | IS Q7406 Video Encoder Live View   Setup   Help |
|------------------------------------|-------------------------------------------------|
| • Basic Setup                      | Basic TCP/IP Settings                           |
| ▶ Video                            | Network Settings                                |
| · video                            | View current network settings: View             |
| Live View Config                   | IPv4 Address Configuration                      |
| ) PTZ                              | C Enable IPv4                                   |
| ) Detectors                        | O Obtain IP address via DHCP                    |
| <ul> <li>Detectors</li> </ul>      | • Use the following IP address:                 |
| <ul> <li>Applications</li> </ul>   | IP address: 172.17.58.13 Test                   |
| • Events                           | Subnet mask: 255.255.0.0                        |
| • Becordings                       | Default router: 172.17.0.1                      |
| <ul> <li>Recordings</li> </ul>     | IPv6 Address Configuration                      |
| Languages                          | Enable IPv6                                     |
| <ul> <li>System Options</li> </ul> | Services                                        |
| Security                           | ✓ Enable ARP/Ping setting of IP Address         |
|                                    | C Enable AVHS                                   |
| TCP/IP                             | ● One-click enabled ○ Always                    |
| Advanced                           | Proxy:                                          |
| SOCKS                              | Proxy port: 3128                                |
| QoS<br>SNMP                        | Proxy login:                                    |
| UPnP™                              | Proxy password:                                 |
| RTP<br>Bonjour                     | Proxy authentication method:                    |
| Storage                            | AXIS Internet Dynamic DNS Service Settings      |
| Maintenance                        | Save Reset                                      |
| Support                            |                                                 |
| Advanced                           |                                                 |
| About                              |                                                 |
|                                    |                                                 |

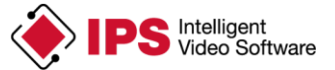

- 6. Wählen Sie Advanced.
- 7. Geben Sie unter Primary DNS server die IP-Adresse eines DNS-Servers ein (z.B. 8.8.8.8).
- 8. Klicken Sie auf **Save**.

| AXIS                                                                                                    | AXIS Q7406 Video Encoder                                                     | Live View   Setup   Help  |  |  |
|----------------------------------------------------------------------------------------------------|------------------------------------------------------------------------------|---------------------------|--|--|
| Basic Setup                                                                                                    | Advanced TCP/IP Setting                                                      | is 🕜                      |  |  |
| , and a second second sec | DNS Configuration                                                            |                           |  |  |
| • video                                                                                                    | Obtain DNS server address via DHCP                                           | View                      |  |  |
| Live View Config                                                                                                    | • Use the following DNS server address:                                      |                           |  |  |
| ) PTZ                                                                                                    | Domain name:                                                                 | (use ; to separate names) |  |  |
| Datastan                                                                                                    | Primary DNS server:                                                          | 8.8.8.8                   |  |  |
| Detectors                                                                                                    | Secondary DNS server:                                                        | 8.8.4.4                   |  |  |
| Applications                                                                                                    | NTP Configuration                                                            |                           |  |  |
| • Events                                                                                                    | Obtain NTP server address via DHCP                                           | View                      |  |  |
| Pecordings                                                                                                    | • Use the following NTP server address:                                      |                           |  |  |
| · Recordings                                                                                                    | Network address:                                                             | (host name or IP address) |  |  |
| Languages                                                                                                    | Host Name Configuration                                                      |                           |  |  |
| <ul> <li>System Options</li> </ul>                                                                                                    | • Use the host name:                                                         | axis-00408ca95b3f         |  |  |
| Security                                                                                                    | Enable dynamic DNS updates                                                   |                           |  |  |
| Date & Time     Network                                                                                                    | Register DNS name:                                                           | (Axisproduct.example.com  |  |  |
| TCP/IP                                                                                                    | TTL:                                                                         | 30                        |  |  |
| Basic<br>Advanced                                                                                                    | Link-Local IPv4 Address                                                      |                           |  |  |
| SOCKS                                                                                                    | Auto-Configure Link-Local Address                                            | View                      |  |  |
| QoS<br>SNMP                                                                                                    | нттр                                                                         |                           |  |  |
| UPnP™                                                                                                    | HTTP port:                                                                   | 80                        |  |  |
| RTP                                                                                                    | HTTPS                                                                        |                           |  |  |
| <ul> <li>Storage</li> </ul>                                                                                                    | HTTPS port:                                                                  | 443                       |  |  |
| Ports & Devices                                                                                                    | NAT traversal (port mapping) for IPv4                                        |                           |  |  |
| <ul> <li>Support</li> </ul>                                                                                                    | NAT traversal is disabled.                                                   | Enable                    |  |  |
| Advanced                                                                                                    | Use manually selected NAT router:                                            | (LAN IP address)          |  |  |
| About                                                                                                    | Alternative HTTP port:                                                       | 0 ~                       |  |  |
|                                                                                                    | * If set to blank or 0, a port number will be set automatically upon enable. |                           |  |  |
|                                                                                                    | FTP                                                                          |                           |  |  |
|                                                                                                    | Enable FTP server                                                            |                           |  |  |
|                                                                                                    | RTSP                                                                         |                           |  |  |
|                                                                                                    | Enable RTSP server*                                                          |                           |  |  |
|                                                                                                    | RTSP port:                                                                   | 554                       |  |  |
|                                                                                                    | * H.264 video streams will be unavailable if this is                         | disabled.                 |  |  |
|                                                                                                    | Save                                                                         | Reset                     |  |  |

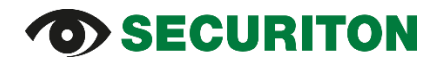

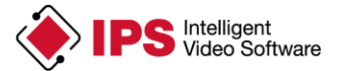

### 1.2 Datum und Uhrzeit einstellen

- 1. Wählen Sie unter System Options den Punkt Date & Time.
- 2. Wählen Sie unter **Time zone** die entsprechende Zeitzone aus.
- 3. Wählen Sie unter **Time mode** die Art und Weise aus, wie die Uhrzeit der Kamera eingestellt werden soll.
- 4. Klicken Sie auf **Save**.

| AXIS                                          | AXIS Q7406 Vid            | eo Encoder Live View   Setup   Help                    |
|-----------------------------------------------|---------------------------|--------------------------------------------------------|
| • Basic Setup                                 | Date & Time               | e Settings                                             |
| Video                                         | <b>Current Server Tim</b> | e                                                      |
| video                                         |                           | Date: 2014-08-22 Time: 10:25:19                        |
| Live View Config                              | New Server Time           |                                                        |
| DT7                                           | Time zone:                | GMT+01 (Amsterdam, Berlin, Rome, Stockholm, Warsaw) 🗸  |
| / FIZ                                         | $\checkmark$              | Automatically adjust for daylight saving time changes. |
| Detectors                                     | Time mode:                |                                                        |
| Applications                                  | 0                         | Synchronize with computer time                         |
| Applications                                  |                           | Date: 2014-08-22 Time: 10:28:31                        |
| Events                                        | ۲                         | Synchronize with NTP server                            |
| → Recordings                                  | Ŭ                         | NTP server: 172.17.66.56                               |
|                                               | 0                         | Set manually                                           |
| Languages                                     | Ŭ                         | Date: 2014-09-22 Time: 10:24:43                        |
| <ul> <li>System Options</li> </ul>            | Date & Time Forma         | t llood in Imagos                                      |
| Security                                      |                           |                                                        |
| Date & Time                                   | Specify date format:      | Predefined                                             |
| Network     Storage                           |                           | Own %F                                                 |
| <ul> <li>Ports &amp; Devices</li> </ul>       | Specify time format:      | ● Predefined 24h ∨ With resolution: 1 second ∨         |
| Maintenance                                   |                           | O own %T                                               |
| <ul> <li>Support</li> <li>Advanced</li> </ul> |                           | Save Deset                                             |
| Auvanceu                                      |                           | Save Reset                                             |
| About                                         |                           |                                                        |
|                                               |                           |                                                        |
|                                               |                           |                                                        |

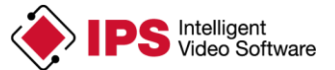

## 2 Installation einer IPS Analytics-Applikation

Von IPS erhalten Sie einen Lizenz-Code und Zugangsdaten für das Herunterladen der Applikation von der IPS Web-Seite.

Laden Sie die Installations-Datei herunter. Um die geeignete Datei auswählen zu können, benötigen Sie folgende Informationen: Name des Analytics-Moduls (z.B. IPS Intrusion Detection), Chip-Typ der Kamera (z.B. ARTPEC-4) und die Firmware-Version der Kamera (z.B. 5.60). Wie Sie aus dem folgenden Beispiel ersehen können, finden sich die entsprechenden Angaben im Dateinamen der Applikation.

Beispiel für den Namen einer Installations-Datei: IPS-Intrusion\_V7.0r000\_artpec45\_fw540.eap

Um die Installations-Datei in die Kamera zu laden, gehen Sie vor wie folgt:

- 1. Verbinden Sie die Kamera mit dem PC, auf dem der Browser (Microsoft Internet Explorer oder Mozilla Firefox) läuft, den Sie verwenden möchten, um die Installations-Datei in die Kamera zu laden.
- 2. Starten Sie den Browser und öffnen Sie die Web-Seite der Kamera.
- 3. Wählen Sie Setup.
- 4. Wählen Sie Applications.
- 5. Klicken Sie auf **Durchsuchen...**.
- 6. Wählen Sie den Ordner aus, in den Sie die Installations-Datei gespeichert haben, und selektieren Sie die Datei.
- 7. Klicken Sie auf Upload Package.
- 8. Warten Sie, bis die Applikation in der Liste der installierten Applikationen (**Installed Applica-tions**) erscheint.

Achtung: Klicken Sie erst auf Start, nachdem Sie die Applikation lizenziert haben.

Hinweis: Wenn Sie einen Encoder mit mehreren Kanälen verwenden, ist die IPS Analytics-Applikation nur für Kanal 1 verfügbar.

| AXIS                                                                      | AXIS Q1765-I                      | E Network         | Camera               | Ľ                      | ive View   Set | tup   Help |
|---------------------------------------------------------------------------|-----------------------------------|-------------------|----------------------|------------------------|----------------|------------|
| • Basic Setup                                                             | Application Packa                 | ges               |                      |                        |                | 0          |
|                                                                           | Upload Application                |                   |                      |                        |                |            |
| Video & Audio                                                             | Select package file to upload: Du | rchsuchen Keine [ | )atei ausgewählt. an | d click Upload Package |                |            |
| Live View Config                                                          | Installed Applications            |                   |                      |                        |                |            |
| N DT 7                                                                    | Application                       | Version           | Vendor               | Status                 | License        | ~          |
| PIZ                                                                       | IPS Intrusion Detection           | 7.0000            | IPS                  | Stopped                | Missing        |            |
| Detectors                                                                 |                                   |                   |                      |                        |                |            |
| <ul> <li>Applications</li> <li>Overview</li> <li>IPS Intrusion</li> </ul> |                                   |                   |                      |                        |                |            |
| • Events                                                                  |                                   |                   |                      |                        |                |            |
| • Recordings                                                              |                                   |                   |                      |                        |                | Ŧ          |
| Languages                                                                 | Start Stop Ren                    | move Log          |                      |                        |                |            |
| System Options                                                            |                                   |                   |                      |                        |                |            |
| About                                                                     |                                   |                   |                      |                        |                |            |
|                                                                           |                                   |                   |                      |                        |                |            |

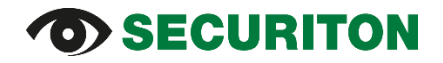

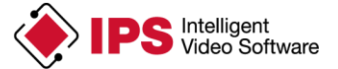

## 3 Lizenzierung der Analytics-Applikation

Wichtiger Hinweis: Aufgrund der Vorgehensweise, die von Axis bei der Lizenzierung angewendet wird, kann eine Lizenz, die mittels automatischer Lizenzierung erstellt wurde, nach einem Update der Analytics-Applikation oder der Firmware nicht weiter verwendet werden. Deshalb wird die manuelle Lizenzierung dringend empfohlen.

Falls Ihre Kamera oder Ihr Encoder über Internet-Zugang verfügt, und Sie dennoch eine automatische Lizenzierung vornehmen möchten, gehen Sie vor wie in Abschnitt "3.2 Automatische Lizenzierung" beschrieben.

### 3.1 Manuelle Lizenzierung

#### 3.1.1 Lizenzschlüssel-Datei anfordern

Eine Analytics-Applikation muss lizenziert sein, bevor sie verwendet (gestartet) werden kann.

Gehen Sie hierzu vor wie folgt:

- Öffnen Sie die Web-Seite der Kamera. Unter Setup | Basic Setup Instructions finden Sie die Seriennummer des Geräts (Kamera bzw. Encoder). Die Seriennummer entspricht der MAC-Adresse ohne die Doppelpunkte.
- 2. Öffnen Sie die Axis Web-Seite (www.axis.com).
- 3. Wählen Sie Produkte und Lösungen | Analyse und andere Anwendungen.
- 4. Klicken Sie auf Lizenzschlüsselregistrierung.
- 5. Geben Sie den Lizenz-Code (den Sie von Securiton per E-Mail erhalten haben) und die Seriennummer ein und klicken Sie auf Confirm.

|                                                     | Informationen zu Axis 🖊 N      | euigkeiten und Ereigniss | e / Partner / Kont    | akt 🖊 🧿 🕶 Sprache/Region        | <b>Q</b> Suchen          |
|-----------------------------------------------------|--------------------------------|--------------------------|-----------------------|---------------------------------|--------------------------|
|                                                     | Branchen<br>und Anwendungen    | Produkte<br>und Lösungen | Lernen<br>und Support | Vertriebsstandorte<br>und -wege | My Axis                  |
| Home 🔹 🕨 Produkte und Lösunger                      | • > Analytics & other applic   | ations • > Lizenzschlü:  | ssel Registrierung    |                                 |                          |
| License ke                                          | y registr                      | ation                    |                       |                                 |                          |
| Compatible app                                      | lications                      |                          |                       |                                 |                          |
| Request Activation key:                             |                                |                          |                       |                                 |                          |
| To retrieve your Activation key (L                  | icense key) please enter your  | License code along wi    | th the Serial number  | of the device you wish to ins   | tall it on.              |
| Alternatively, enter your Serial nu                 | umber and select an Applicat   | ion.                     |                       |                                 |                          |
| <b>Note:</b> The actual application is proprioduct. | ovided by the application venc | lor. Here you can get th | e key to activate/ena | ble the application once you in | nstalled it on your Axis |
|                                                     | Ge                             | t Activation key:        |                       |                                 |                          |
|                                                     | Lie                            | ense code: NLYKF-VYSE    | B-VIHYS-FICS5         |                                 |                          |
|                                                     | Se                             | rial number: ACCC8E0C93  | 73F                   |                                 |                          |
|                                                     |                                | OR                       |                       |                                 |                          |
|                                                     | _ Ge                           | t Trial key:             |                       |                                 |                          |
|                                                     | Ar                             | plication: Please Spec   | ify 🔻                 |                                 |                          |
|                                                     |                                |                          |                       |                                 |                          |
|                                                     |                                | Confirm                  |                       |                                 |                          |
|                                                     |                                | I have lost my Lice      | ense code(s)          |                                 |                          |
|                                                     |                                |                          |                       |                                 |                          |

- 6. Prüfen Sie, ob Ihre Eingaben korrekt sind.
- 7. Klicken Sie auf Confirm.

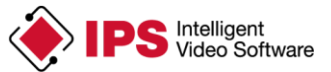

## License key registration

### Compatible applications

**Request Activation key:** 

To retrieve your Activation key (License key) please enter your License code along with the Serial number of the device you wish to install it on.

Alternatively, enter your Serial number and select an Application.

Note: The actual application is provided by the application vendor. Here you can get the key to activate/enable the application once you installed it on your Axis product.

|                                       | License code:                                                          | NLYKE-VYSBB-VIHYS-FICS5                                           |
|---------------------------------------|------------------------------------------------------------------------|-------------------------------------------------------------------|
|                                       | Serial number                                                          | ACCC950C9735                                                      |
|                                       | Get Trial key:                                                         | ACCORDONATION                                                     |
|                                       | Application:                                                           | Please Specify                                                    |
|                                       | Serial number:                                                         | ACCC8E0C973F                                                      |
|                                       |                                                                        |                                                                   |
| You want to generate a License        | key for Application <b>IPS-Intrusion</b>                               | ver 2.105 - 7.99999 installed on an AXIS Q3505-V Fixed Dome Netwo |
| You want to generate a License Email: | key for Application <b>IPS-Intrusion</b><br>oliver.saborovs<br>Confirm | ver 2.105 - 7.99999 installed on an AXIS Q3505-V Fixed Dome Netwo |

- 8. Klicken Sie auf den Download link für die Lizenzschlüssel-Datei (licence key file).
- 9. Speichern Sie die Lizenzschlüssel-Datei.

| License key regis                                                           | tration                                                                                                |  |  |  |
|-----------------------------------------------------------------------------|----------------------------------------------------------------------------------------------------|--|--|--|
| Compatible applications                                                     |                                                                                                    |  |  |  |
| Request Activation key:                                                     |                                                                                                    |  |  |  |
| To retrieve your Activation key (License key) please enter                  | your License code along with the Serial number of the device you wish to install it on.                |  |  |  |
| Alternatively, enter your Serial number and select an App                   | lication.                                                                                              |  |  |  |
| <b>Note:</b> The actual application is provided by the application product. | vendor. Here you can get the key to activate/enable the application once you installed it on your Axis |  |  |  |
|                                                                             | Get Activation key:                                                                                    |  |  |  |
|                                                                             | License code: NLYKFVYSBBVIHYSFICS5                                                                     |  |  |  |
|                                                                             | Serial number: ACCC8E0C973F Get Trial key:                                                             |  |  |  |
|                                                                             | Application: Diarra Sparify                                                                            |  |  |  |
|                                                                             | Serial number: ACCC8E0C973F                                                                            |  |  |  |
|                                                                             |                                                                                                    |  |  |  |
|                                                                             | Your license key was successfully generated:                                                           |  |  |  |
| ips-intrusion_accc80c973f.key                                               |                                                                                                    |  |  |  |
| ips-intrusion_accceuces/ar.key                                              |                                                                                                    |  |  |  |
|                                                                             | i nave lost my Litense code(s)                                                                         |  |  |  |
|                                                                             |                                                                                                    |  |  |  |

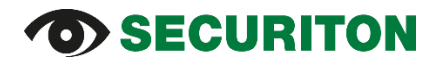

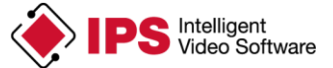

#### 3.1.2 Lizenzierung der Analytics-Applikation

Um die Applikation in der Kamera bzw. im Encoder zu lizenzieren, gehen Sie vor wie folgt:

- 1. Öffnen Sie die Web-Seite der Kamera.
- Wählen Sie Setup | Applications | <application name> | License. Ersetzen Sie <application name> durch den Namen der Analytics-Applikation, die Sie auf der Kamera bzw. dem Encoder installiert haben.
- 3. Klicken Sie unter Manual installation auf Durchsuchen....
- 4. Wählen Sie die Lizenzschlüssel-Datei aus.
- 5. Klicken Sie auf Install.

| AXISA                                                                                                    | AXIS Q7406 Video Encoder Live View   Setup   Help                                                                                           |
|----------------------------------------------------------------------------------------------------|----------------------------------------------------------------------------------------------------|
| • Basic Setup                                                                                                    | License: IPS Intrusion Detection                                                                                                    |
| • Video                                                                                                    | Installed license key                                                                                                    |
| • Live View Config                                                                                                    |                                                                                                    |
| ) PTZ                                                                                                    | Remove                                                                                                    |
| Detectors                                                                                                    | Manual installation<br>To retrieve a license key for this application, go to www.axis.com and enter your license code together with         |
| <ul> <li>Applications         <ul> <li>Overview</li> <li>IPS Intrusion</li> <li>Settings</li> <li>License</li> <li>About</li> </ul> </li> </ul> | the serial number of this device. This device's serial number is: 00408CA95B3F.<br>License key file to upload: D:\Licence_Codes_Keys Browse |
| • Events                                                                                                    | Automatic installation                                                                                                    |
| <ul> <li>Recordings</li> <li>Languages</li> </ul>                                                                                               | Email:"                                                                                                    |
| • System Options                                                                                                    |                                                                                                    |
| About                                                                                                    |                                                                                                    |

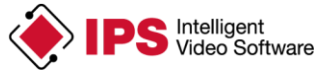

|                                                                                                    | <b>(IS Q7406 Video Encoder</b> Live View   Setup   Help                                                                                                    |
|----------------------------------------------------------------------------------------------------|----------------------------------------------------------------------------------------------------|
| • Basic Setup                                                                                                    | License: IPS Intrusion Detection                                                                                                    |
| → Video                                                                                                    | Installed license key                                                                                                    |
| • Live View Config                                                                                                    | Info: License key for application IPS-Intrusion by IPS Intelligent<br>Video Analytics (Securiton)                                                                                                    |
| → PTZ                                                                                                    | FormatVersion: 1<br>ApplicationID: 29279                                                                                                    |
| Detectors                                                                                                    | MinimumMinorVersion: -1<br>MaximumMajorVersion: -1<br>MaximumMajorVersion: -1                                                                                                    |
| <ul> <li>Applications         <ul> <li>Overview</li> <li>IPS Intrusion</li> <li>Settings</li> <li>License</li> <li>About</li> </ul> </li> </ul> | MaximumMinorVersion: -1<br>ExpirationDate: 0<br>DeviceID: 00408CA95B3F<br>SignatureKeyID: 1<br>Signaturek: aRpdkZzDh/mc4lZhEQTfGzdP7UrQC1xq8NVrJys7M3v9u1SHox+1qleH17HV<br>+3zQTueFtR1zCmMls1U0Ux9cyuZKznpsQ2L+IeyFDEXpono7TNJ0xSM3jJ2smu0s68uurl<br>yXOdVRjrI2L3nWd1928xlmhx3CIZzWcraMP6EHcgk= |
| • Events                                                                                                    | Manual installation                                                                                                    |
| Recordings                                                                                                    | To retrieve a license key for this application, go to <u>www.axis.com</u> and enter your license code together with the serial number of this device. This device's serial number is: 00408CA95B3F.                                                                                             |
| Languages                                                                                                    | License key file to upload: Browse                                                                                                    |
| System Options                                                                                                    | Install                                                                                                    |
| About                                                                                                    |                                                                                                    |
|                                                                                                    | Automatic installation License code:                                                                                                    |
|                                                                                                    | Email:                                                                                                    |
|                                                                                                    | Install                                                                                                    |

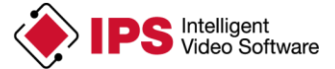

- 6. Wählen Sie Applications.
- 7. Wählen Sie die Analytics-Applikation in der Liste der installierten Applikationen aus.
- 8. Klicken Sie auf Start.

| AXIS                                        | AXIS Q                                         | 1765-LE Netwo          | ork Camera              | L                        | ive View   Setu  | p∣He |
|---------------------------------------------|------------------------------------------------|------------------------|-------------------------|--------------------------|------------------|------|
| • Basic Setup                               | Application                                    | Packages               |                         |                          |                  | (    |
| Video & Audio                               | Upload Application<br>Select package file to u | ipload: Durchsuchen Ke | ine Datei ausgewählt. a | and click Upload Package |                  |      |
| Live View Config                            | Installed Application                          | IS                     | -                       | <u> </u>                 |                  |      |
| PTZ                                         | Application<br>IPS Intrusion Detection         | Versio<br>7.0000       | n Vendor<br>IPS         | Status<br>Stopped        | License<br>Valid | ^    |
| Detectors                                   |                                                |                        |                         |                          |                  |      |
| Applications<br>Overview<br>) IPS Intrusion |                                                |                        |                         |                          |                  |      |
| Events                                      |                                                |                        |                         |                          |                  |      |
| Recordings                                  |                                                |                        |                         |                          |                  | -    |
| Languages                                   | Start Stop                                     | Remove Log             |                         |                          |                  |      |
| System Options                              |                                                |                        |                         |                          |                  |      |
| About                                       |                                                |                        |                         |                          |                  |      |

### 3.2 Automatische Lizenzierung

Falls die Kamera, für die Sie die Analytics-Applikation lizenzieren möchten, Internet-Zugang hat, können Sie die Applikation automatisch lizenzieren. Gehen Sie hierzu vor wie folgt:

- 1. Öffnen Sie die Web-Seite der Kamera.
- 2. Geben Sie die unter Setup | System Options | Network | TCP/IP | Basic in das Feld Default router die IP-Adresse Ihres Routers ein.
- 3. Klicken Sie auf Save.
- 4. Geben Sie unter Setup | System Options | Network | TCP/IP | Advanced in das Feld Primary DNS server die Adresse des DNS-Servers (z.B. 8.8.8.8) ein.
- 5. Klicken Sie auf Save.
- Wählen Sie Setup | Applications | <application name> | License. Ersetzen Sie hierbei <application name> durch den Namen der Analytics-Applikation, die Sie auf der Kamera bzw. dem Encoder installiert haben.
- 7. Geben Sie in das Feld License code im Bereich Automatic installation den Lizenz-Code ein, den Sie von Securiton per E-Mail erhalten haben.
- 8. Geben Sie Ihre E-Mail-Adresse ein.
- 9. Klicken Sie auf Install.

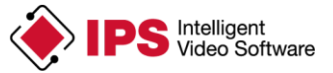

| AXIS                                                                                                    | AXIS Q7406 Video Encoder Live View   Setup   Help                                                                                                    |
|----------------------------------------------------------------------------------------------------|----------------------------------------------------------------------------------------------------|
| • Basic Setup                                                                                                    | License: IPS Intrusion Detection                                                                                                    |
| • Video                                                                                                    | Installed license key                                                                                                    |
| Live View Config                                                                                                    |                                                                                                    |
| ) PTZ                                                                                                    | Remove                                                                                                    |
| • Detectors                                                                                                    | Manual installation                                                                                                    |
| <ul> <li>Applications         <ul> <li>Overview</li> <li>IPS Intrusion</li> <li>Settings</li> <li>License</li> <li>About</li> </ul> </li> </ul> | Io retrieve a license key for this application, go to <u>www.axis.com</u> and enter your license code together with the serial number of this device. This device's serial number is: <b>00408CA95B3F</b> . License key file to upload:  Install |
| • Events                                                                                                    | Automatic installation License code: DHRB5-DEUIS-W7EAF-IKAYB                                                                                                    |
| Recordings                                                                                                    | Email:                                                                                                    |
| Languages                                                                                                    |                                                                                                    |
| • System Options                                                                                                    |                                                                                                    |
| About                                                                                                    |                                                                                                    |

- 10. Wählen Sie Applications.
- 11. Wählen Sie die Analytics-Applikation in der Liste der installierten Applikationen aus.
- 12. Klicken Sie auf Start.

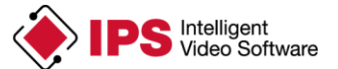

## 4 Upgrade

Für Upgrades einer Analytics-Applikation gelten folgende Regeln:

- Ein Upgrade ist nur möglich, wenn die Lizenzierung mit **Manueller Lizenzierung** vorgenommen wurde.
- Eine neue Minor-Version (Version, die sich in der ersten Stelle der Versionsnummer nicht unterscheidet) kann mit derselben Lizenzschlüssel-Datei lizenziert werden wie die Vorgängerversion.
- Für eine neue Major-Version muss eine neue Lizenz erworben werden.

#### Wichtiger Hinweis:

Wenn Sie eine **Analytics-Applikation** upgraden, gehen die Konfigurationsdaten verloren. Wenn Sie die Daten erhalten möchten, müssen Sie sie **vor dem Upgrade sichern** und nach dem Upgrade wiederherstellen.

Nähere Informationen hierzu finden Sie im Abschnitt Sichern und Wiederherstellen einer Analytics-Konfiguration.

Wenn die Analytics-Applikation erst ab einer bestimmten Kamera-Firmware-Version eingesetzt werden kann, ist dies aus dem Namen der Installations-Datei zu erkennen. Die Firmware-Version der Kamera wird im **Über**-Dialog angezeigt.

In manchen Fällen erfordert ein Upgrade der Analytics-Applikation auch ein Upgrade der Kamera-Firmware. Deshalb sind im Folgenden zwei Abläufe beschrieben: **Ablauf ohne Firmware-Upgrade** und **Ablauf mit Firmware-Upgrade**.

### 4.1 Ablauf ohne Firmware-Upgrade

Gehen Sie vor wie folgt, um eine neue Version einer IPS Analytics-Applikation ohne gleichzeitigen Firmware-Upgrade zu installieren:

- 1. Öffnen Sie die Web-Seite der Kamera.
- 2. Sichern Sie die Analyse-Konfiguration wie in Abschnitt Sichern und Wiederherstellen einer Analytics-Konfiguration beschrieben.
- 3. Wählen Sie Setup | Applications.
- 4. Wählen Sie unter Installed Applications die Applikation aus.
- 5. Klicken Sie auf **Stop**.
- 6. Klicken Sie auf Remove (Deinstallation).
- 7. Laden Sie die neue Version der Applikation wie im Abschnitt Installation einer IPS Analytics-Applikation beschrieben.
- 8. Lizenzieren Sie die neue Version wie unter Lizenzierung der Analytics-Applikation im Abschnitt Manuelle Lizenzierung beschrieben.
- 9. Stellen Sie die Analyse-Konfiguration wieder her wie in Abschnitt Sichern und Wiederherstellen einer Analytics-Konfiguration beschrieben.

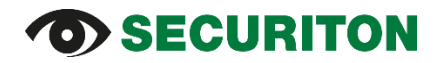

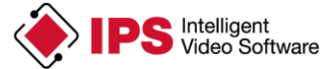

### 4.2 Ablauf mit Firmware-Upgrade

Wenn Sie die Firmware der Kamera upgraden, müssen Sie auch die IPS Analytics-Applikation neu installieren.

Gehen Sie vor wie folgt, um eine IPS Analytics-Applikation upzugraden:

- 1. Sichern Sie die Analyse-Konfiguration wie in Abschnitt Sichern und Wiederherstellen einer Analytics-Konfiguration beschrieben.
- 2. Öffnen Sie die Web-Seite der Kamera.
- 3. Wählen Sie Setup | Applications.
- 4. Wählen Sie unter Installed Applications die Applikation aus.
- 5. Klicken Sie auf Stop.
- 6. Klicken Sie auf Remove (Deinstallation).
- 7. Führen Sie den gewünschten Firmware-Upgrade für die Kamera durch.
- 8. Laden Sie die neue Version der Applikation wie im Abschnitt Installation einer IPS Analytics-Applikation beschrieben.
- 9. Lizenzieren Sie die neue Version wie unter Lizenzierung der Analytics-Applikation im Abschnitt Manuelle Lizenzierung beschrieben.
- 10. Stellen Sie die Analyse-Konfiguration wieder her wie in Abschnitt Sichern und Wiederherstellen einer Analytics-Konfiguration beschrieben.

### 5 Sichern und Wiederherstellen einer Analytics-Konfiguration

Jeweils beim letzten Schritt der Konfiguration einer Analyse können Sie eine Sicherung der Konfiguration auf der Festplatte Ihres PCs ablegen. Wenn Sie auf **Sicherheitskopie** klicken, wird eine Datei mit den Einstellungen im **Download-Verzeichnis** abgelegt.

Der Name der Datei wird dabei automatisch vergeben. Er ist aufgebaut wie folgt: ips-analytics-config\_<IP-Adresse der Kamera>.

Jeweils beim ersten Schritt der Konfiguration einer Analyse können Sie gesicherte Einstellungen laden, indem Sie auf **Wiederherstellen** klicken. Die Web Analytics Configuration öffnet dann einen Dialog, in dem Sie die Einstellungs-Datei auswählen können. Klicken Sie dann auf **Öffnen**, um die Datei zu laden.

Copyright © 2022 Securiton GmbH.

IPS und das Logo IPS sind eingetragene Warenzeichen der Securiton GmbH.

Die in diesem Dokument enthaltenen Informationen wurden von der Firma Securiton GmbH nach bestem Wissen zusammengestellt. Der Inhalt dieser Dokumentation dient ausschließlich Informationszwecken und kann ohne Vorankündigung verändert werden. Securiton GmbH übernimmt keine Haftung für Schäden oder Unfälle, welche aufgrund von Informationen eintreten, die zu nicht von Securiton GmbH hergestellten Geräten oder Komponenten erteilt wurden. Für sämtliche Änderungen oder Modifikationen, die nicht ausdrücklich von Securiton GmbH genehmigt wurden, übernimmt Securiton GmbH keinerlei Haftung.